# Anzo Capital (アンゾーキャピタル)

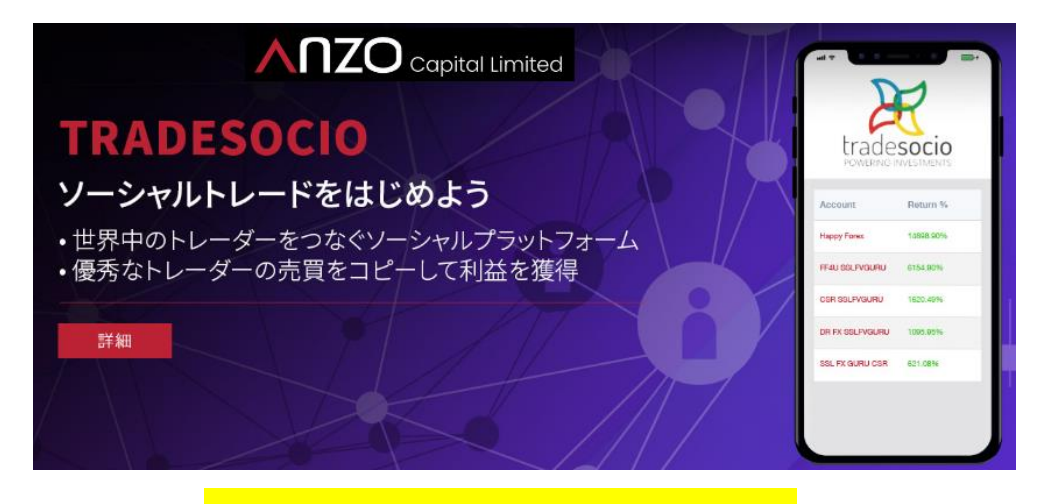

新規口座開設&入金マニュアル

## ■ 著作権について

【Anzo Capital Limited(アンゾーキャピタルリミテッド)新規口座開設&入金マ ニュアル】」(以下、本冊子と表記)は、著作権法で保護されている著作物です。本冊 子の著作権は、発行者「FX 出版」にあります。 本冊子の使用に関しましては、以下の点にご注意ください。

■ 使用許諾契約書

本契約は、本冊子を入手した個人・法人(以下、甲と称す)と発行者(以下、乙と称す) との間で合意した契約です。本冊子を甲が受け取り開封することにより、甲はこの 契約に同意したことになります。

第1条 本契約の目的:

乙が著作権を有する本冊子に含まれる情報を、本契約に基づき甲が非独占的に使用 する権利を承諾するものです。

第2条 禁止事項:

本冊子に含まれる情報は、著作権法によって保護されています。甲は本冊子から得た情報を、乙の書面による事前許可を得ずして出版・講演活動および電子メディア による配信等により一般公開することを禁じます。特に当ファイルを 第三者に渡 すことは厳しく禁じます。甲は、自らの事業、所属する会社および関連組織におい てのみ本冊子に含まれる情報を使用できるものとします。

第3条 損害賠償:

甲が本契約の第2条に違反し、乙に損害が生じた場合、甲は乙に対し、違約金が発 生する場合がございますのでご注意ください。

第4条 契約の解除:

甲が本契約に違反したと乙が判断した場合には、乙は使用許諾契約書を解除することができるものとします。

第5条 責任の範囲:

本冊子の情報の使用の一切の責任は甲にあり、この情報を使って損害が生じたとし ても一切の責任を負いません。

### Anzo Capital (アンゾーキャピタル)とは?

金融監督庁による規制 国際金融サービス委員会(IFSC)のサービスライセン スを取得しているブローカーとして、Anzo Capital (アンゾーキャピタル)は厳 格にビジネス条例の規定を遵守し、お客様に公平かつ誠実に対応、最高レベル の完全性を保持することに尽力しています。 (ライセンスナンバー: IFSC/60/482/TS/18)

資金調達の安全性 お客様の資金はAnzo Capital (アンゾーキャピタル)の会社 資金から完全に区分され、別の銀行預金口座に金銭信託されています。 これは産業規則等に基づき、全てのお客様の資金が保全される事を保証してい ます。

**お客様最優先** Anzo Capital (アンゾーキャピタル)のセールスチームとサポー トチームは、より優れた取引提供するためのトレーニングを受けており、より よい取引環境をお客様にご提供します。

## 

Anzo Capital (アンゾーキャピタル)新規口座開設

それでは、Anzo Capital (アンゾーキャピタル)新規口座開設方法をご案内していきます。

まず、Anzo Capital (アンゾーキャピタル)専用 URL をクリックして頂くと、 ライブロ座開設専用ページが表示されます、こちらから新規登録手続きを開始 してください。

※尚、ライブロ座開設完了と同時に確認書類(身分証明書&:現住所確認書類)この2点の提出が必要となりますので、あらかじめ準備をしておきましょう。

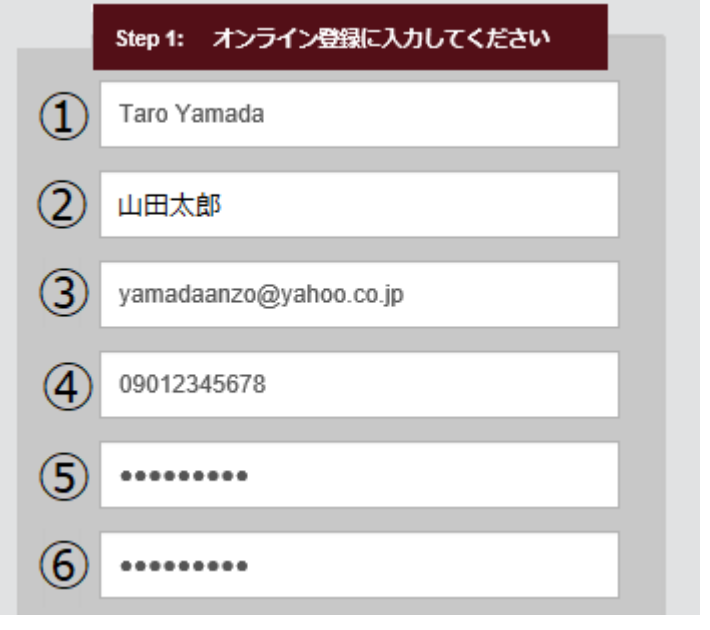

ライブロ座記入例

それでは、ライブロ座記入例をご案内致します。

①あなたのお名前を半角ローマ字で入力します。

②あなたのお名前を日本語(漢字&ひらがな)で入力します。

③メールアドレスを入力します。

④電話番号を入力します。

※ハイフン無しの半角数字で入力ください。

例)携帯電話の場合 090-1234-5678 → 09012345678
 例)一般電話の場合 03-1234-5678 → 0312345678
 ⑤パスワードを6文字以上で入力します。
 ⑥確認の為パスワードを再入力します。

## ライブロ座記入例

| 7 個人口座                                                                    | ~               |
|---------------------------------------------------------------------------|-----------------|
| ⑧ 日本                                                                      | ~               |
| (9) A27513                                                                |                 |
| ① プロモーションコード(該当する場合)                                                      |                 |
| ① 私はAnzo Capitalの プライバシーポリシ<br>Anzo Capitalから電話、メールで商品や<br>情報が来ることに同意します。 | ✓−を読み、<br>サービスの |
| 12 送信                                                                     |                 |

⑦個人口座または共同預金口座または法人口座を選択します。

⑧お住まいの居住国(日本)を選択します。

⑨ご紹介者 IDA27513 を入力します。

⑩プロモーションをご利用の際はコード番号を入力します。

⑪プライバシーポリシーをご確認の上、☑チェックを入れます。

12最後に「送信」ボタンを押します。

#### $\downarrow$ $\downarrow$

## **ライブロ座を開設いただきありがとうございます!** 取引を始めるには、左手のサイドバーの手順に従ってください。

「ライブロ座を開設いただきありがとうございます!」と表示されましたら基本 登録の完了です。

 $\downarrow$   $\downarrow$ 

Eメールの承認

| Step 2: Eメールを確認してください                                                                                                    |
|----------------------------------------------------------------------------------------------------|
| 様,                                                                                                    |
| Anzo Capital をお選び頂きありがとうございます。<br>口座の開設手続きを行うため、以下の"Eメールの認証"ボタンをクリックし、認証を行ってください。<br>お客様が Anzo Capital に登録されたEメールアドレスとパスワードがお客様の認証情報となります。 |
| Eメールの認証                                                                                                    |

続いて、登録したメールアドレスの方へ認証メールが届きます。

「**E メールの認証」**パネルをクリックしてください。

クリックして、申請書の登録ページが表示されましたら、承認の完了です。

## Step 3: 申請書を完成させ、書類を提出してください

続いて、申請書の登録&本人確認書類の提出作業を行っていきます。

#### ●申請書の登録

まず、申請書の登録を行っていきます。 必要事項を入力&選択ください。

| 口座を有効にするために、個人情報を入力してく | 、ださい | No                                                               |
|------------------------|------|------------------------------------------------------------------|
| 基本情報                   |      |                                                                  |
| 称号*                    | 1    | Mr                                                               |
| ローマ字氏名*                | 2    | Taro Yamada<br>お客様の身分証明証、パスポートまたは運転免許証<br>をもとに、この欄に名前を記入してください。  |
| 他の名前(もしあれば)            | 3    | 山田太郎                                                             |
| 生年月日*                  | 4    | 1967-03-25<br>お客様の身分証明証、パスポートまたは運転免許証<br>をもとに、この欄に生年月日を記入してください。 |
| 国籍*                    | 5    | 日本                                                               |
| お客様は米国市民または米国居住者ですか?*  | 6    | Uuliž 💟                                                          |
| プロモーションコード(該当する場合)     | 7    | プロモーションコード (該当する場合)                                              |

#### 基本情報の登録記入例

Eメールの承認が終わりましたら、続いて基本情報の登録作業を行います。

①男性(Mr.)または女性(Ms)を選択します。

②お名前をローマ字で入力します。※入力済です。

③お名前を日本語(漢字&ひらがな)で入力します。※入力済です。

④生年月日を選択します。

⑤国籍を選択します。

⑥米国市民または米国居住者ですか?はい、いいえどちらかを選択します。

※米国市民または米国居住者の方はご利用出来ません。

⑦プロモーションをご利用の方は**コード番号**を入力します。

#### 口座情報&連絡方法記入例

| 口座情報                    |                                                 |    |
|-------------------------|-------------------------------------------------|----|
| 基本通貨*                   | (8) JPY [                                       | ~  |
| 連絡方法                    |                                                 |    |
| 電話番号*                   | (9) 09012345678                                 |    |
| その他の連絡先                 | ① 一つ選択してください。                                   | ~  |
| EX-ル                    | (1) yamadaanzo@yahoo.cp.jp                      |    |
| 住所*                     | (12) 東京都港区赤坂1-2-3 アンゾーハイツ201号                   |    |
|                         | お客様の身分証明証、パスポートまたは運転免許<br>をもとに、この欄に住所を記入してください。 | 行証 |
| 郵便番号*                   | 170-0012                                        |    |
| 都道府県/市区町村*              | 東京都港区                                           |    |
| <b>国名</b> *<br>(16)     |                                                 | ~  |
| □ もう一つの郵送先を提供してください。(選択 | )                                               |    |
|                         |                                                 |    |

⑧基本通貨を選択します。※日本円通貨(JPY)で入力済です。
⑨電話番号を入力します。※入力済です。
⑩その他の連絡先御座いましたら選択ください。
⑪メールアドレスを入力します。※入力済です。
⑫お住いの住所を入力します。(確認書類の住所と一致しなければなりません。)
⑬郵便番号を入力します。
⑭都道府県/市区町村を入力します。
⑮もう一つの郵送先がある場合のみ☑チェックを入れて入力します。

10最後に「送信」ボタンを押します。

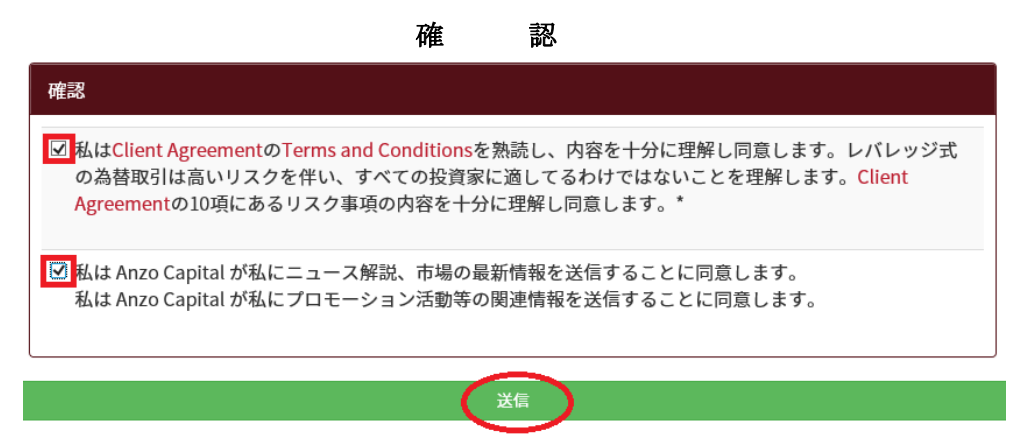

「送信」ボタンを押す事で、確認事項が表示されます。

内容をご確認し同意の上、2か所に☑チェックを入れて「送信」ボタンを押して、ID 認証ページが表示されましたら申請書の登録が完了です。

### ●書類の提出(ID 認証)

続いて、口座を有効にするために、必要書類をアップロードしてください。

#### 本人確認書類(有効期限内のもの) 顔写真付き(両面)

・パスポート/運転免許証/マイナンバーカード等、顔写真付きのもの(両面)

#### 現住所確認書類(発行後3月以内のもの)

- ・電気、ガス、水道、電話等の公共料金の請求書
- ・地方税証明書、銀行のご利用明細書やクレジットカードの請求書。

#### 確認書類のアップロード

| <mark>本人確認書類</mark><br>パスポート/マイナンバーカード | 等、顔写真付きのものをアップロードしてください。 |
|----------------------------------------|--------------------------|
| *書類名:                                  | *文書ファイル:                 |
| 運転免許証 🔽                                | 参照                       |
|                                        | アップロード                   |

本人確認書類のご用意が出来ましたら、該当する書類名を選択した上で、参照 ボタンを押して保存された書類をアップロードしてください。 ※うまくアップロードが出来ない場合は、<u>ip.support@anzocapital.com</u>まで、 確認書類を添付してご送信ください。 現住所確認書類のアップロード

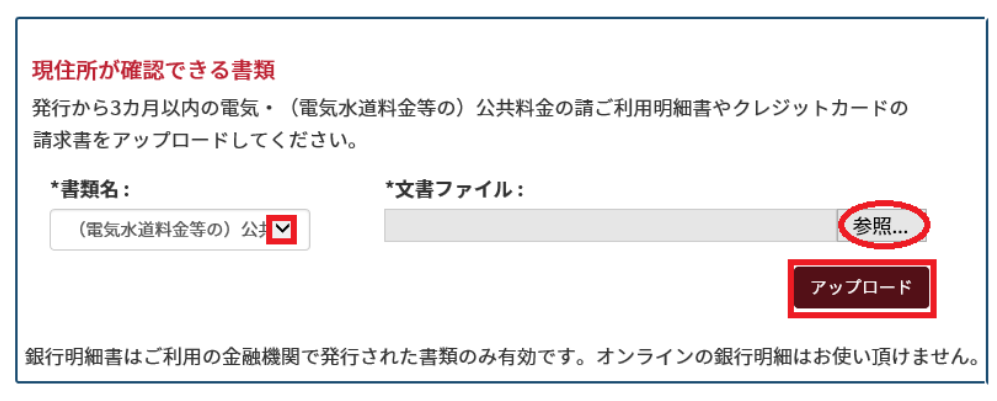

同じく現住所確認書類のご用意が出来ましたら、該当する書類名を選択した上 で、参照ボタンを押して保存された書類をアップロードしてください。

#### アップロードの完了

# **お申込みいただきありがとうございます。** お客様の口座情報を確認しております。 口座が有効になりましたら、Anzo Capital よりE-mailにてご連絡いたします。

アップロードが無事完了すると**「お申込みいただきありがとうございます。」**と、 表示されます。

あとは、Anzo Capital (アンゾーキャピタル)側の方で確認作業を行いますので、 暫くお待ちください。

| Step 4: 申請書が承認されま | す |
|-------------------|---|
|-------------------|---|

#### 取引口座有効化メール

| オンラインカスタマーサービス お問い合わせ                                                        |
|------------------------------------------------------------------------------|
| Taro Yamada 様,                                                               |
| Anzo Capital 取引口座の有効化に成功しました。<br>これより Anzo Capital のライブロ座を開設して、取引を行うことができます。 |
| ライブロ座の開設                                                                     |
| 宜しくお願い申し上げます。<br>Anzo Capital カスタマーサポートチーム                                   |

そして、Anzo Capital (アンゾーキャピタル)側の方で、取引口座有効化メール が届きましたら ID 認証の完了です。

各メニューパネル \$ MT4のダウンロード テイブロ座の開設 デモロ座の開設 ବ୍ତ ┿ λ\$ 用金 18時線ツール % ын プロモーション トレードコンテスト

書類提出が認証される事で、管理画面へログインすると自動的に各メニューパ ネルが表示されるようになります。

取引を開始していくには、MT4 ダウンロード、取引専用口座(ライブロ座)を開 設、そして入金手続きが必要となります。 それでは、取引開始までの流れを順々にご案内してまいります。

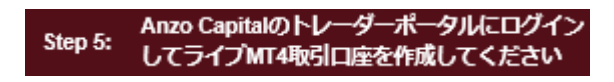

MT4 ダウンロード

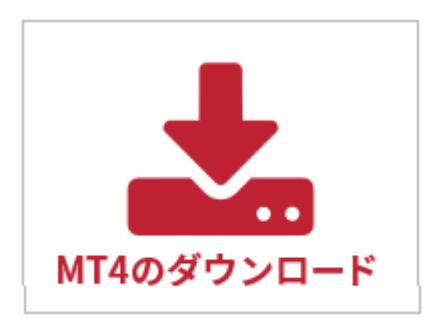

まず、取引専用口座(ライブロ座)を開設する前に、MT4のダウンロード作業を 行っていきます。

各メニューの中にある「**MT4 のダウンロード」**パネルをクリックします。

| ダウンロード専用ページ                 |
|-----------------------------|
| プラットフォームをダウンロード             |
| 以下のプラットフォーム が適用されます。        |
|                             |
| 🖵 PC版をダウンロード                |
| Mac OSをお使いの場合は、クリックしてくださ    |
| い。 ここに Mac OSをインストールする手順をご紹 |
| 介します。                       |
| ♠ Androidをダウンロード            |
| ∉ iOSをダウンロード                |
| ▶ ウェブトレーダーを起動               |

「MT4のダウンロード」パネルをクリックする事で、ダウンロード専用ページ が表示されます、この中からご利用されるパネルを選択して、ダウンロード作 業を開始してください。

↓ ↓ 例)PC 版をダウンロード

| download.mql5.com から anzocapital4setup.exe (1.38 MB) を実行または保存しますか? | 実行(R) | 保存(S) ▼ | キャンセル(C) | × |
|--------------------------------------------------------------------|-------|---------|----------|---|
| 保存先を指定していきます。                                                      |       |         |          |   |

 $\downarrow \downarrow$ 

| 名前を付けて保存      |                   |                  | ×            |
|---------------|-------------------|------------------|--------------|
| ← → ~ ↑ ■ >   | PC » デスクトップ »     | ✔ 0 デスクトップの検索    | م<br>م       |
| 整理 ▼ 新しいフォル   | レダー               |                  | III 🔹 💙      |
| 差 ካイック アクセス   | ▲ 名前 <sup>▲</sup> | 更新日時             | 種類 ^         |
|               | MT4特典             | 2014/08/01 19:54 | ファイル フォルダー   |
|               | 👷 NECユーティリティ      | 2014/07/30 15:28 | ファイル フォルダー   |
| 📕 🦊 ダウンロード 🖈  | Old Firefox Data  | 2018/11/05 0:51  | ファイル フォルダー   |
| 📊 Dropbox 🛛 🖈 | ▶ カメラアップロード       | 2017/07/19 4:03  | ファイル フォルダー   |
| 🔮 ドキュメント 🛛 🖈  | キング記事             | 2018/11/19 18:43 | ファイル フォルダー   |
| キング記事 🖈       |                   | 2017/11/17 2:35  | ファイル フォルダー   |
| 📰 ピクチャ 🛛 🖈    | 🔒 旧デスクトップ         | 2017/07/19 4:01  | ファイル フォルダー 🗸 |
| □ ●エクセレントレー   | × <               |                  | >            |
| ファイル名(N); 💽   | gronltd4setup.exe |                  | ~            |
| フライルの種類(の)、マ  | TUT_2,->, (*)     |                  |              |
| アパコルの性親(1): ア | 797-937 (".exe)   |                  | ~            |
| ▲ フォルダーの非表示   |                   | 保存(S)            | キャンセル        |

「anzocapital4setup.exe」を保存します。

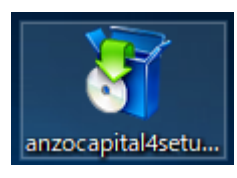

次に、保存された「anzocapital4setup.exe」専用パネルをクリックします。

| Ŷ | $\downarrow$                                                                                              |    |   |
|---|----------------------------------------------------------------------------------------------------|----|---|
|   |                                                                                                    |    |   |
|   |                                                                                                    |    | _ |
|   | メタクオーツ・ソフトウェア社(METAQUOTES SOFTWARE CORP.)<br>取引ターミナルに関する<br>エンドユーザーライセンス同意書                               | ^  |   |
|   | ー<br>本製品のインストールの前に本同意書の同意条項をよくお読みください。本同意書では、内容<br>上別途必要としない限り、ここで使われる大文字から始まる用語は下記1項で示されるとおりに<br>定義されます。 |    |   |
|   | 本同意書は、雇用主を代表する許可されたユーザー、従業員、または企業の代表として本製<br>品を使用またはアクセスする人物をを含む物理的人物及び法人の両方に適用されます。                      |    |   |
|   | [次へ]ボタンをクリックすると、この使用許諾契約の条項に同意したものとみなされます。<br>Anzo Capital Limited                                        |    | _ |
|   |                                                                                                    |    |   |
|   | プライバシーとデータ保護ポリシー 設定 次へ(N)> キャンセノ                                                                          | L. |   |

次に、セットアップパネルが表示されますので、使用承諾契約の条項に同意の 上、「次へ(N)」をクリックします。

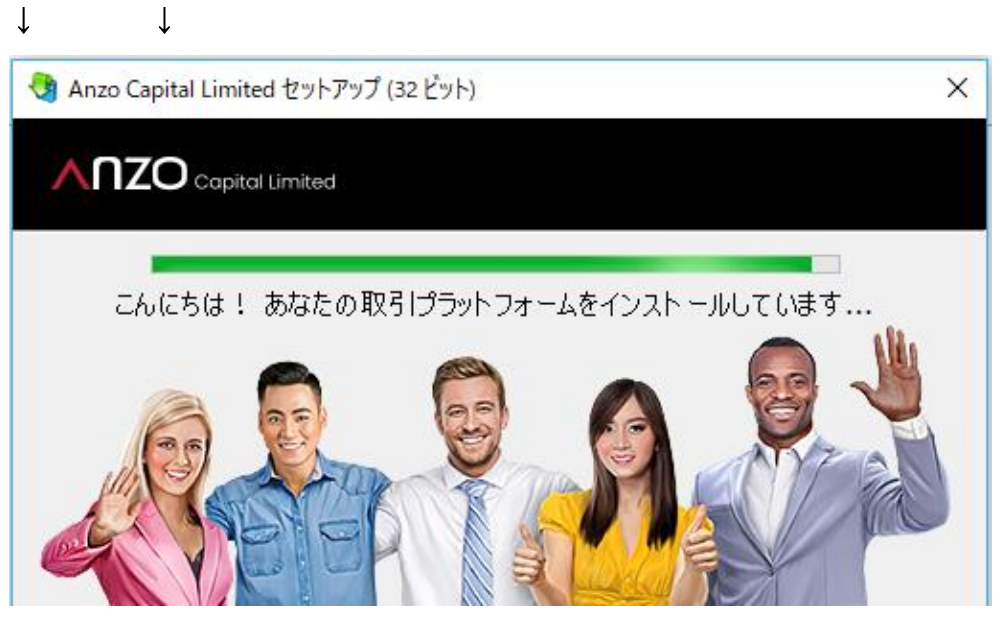

「次へ」をクリックした時点で、MT4ファイルのインストールが開始されます。 ↓ ↓

セットアップの完了

↓

↓

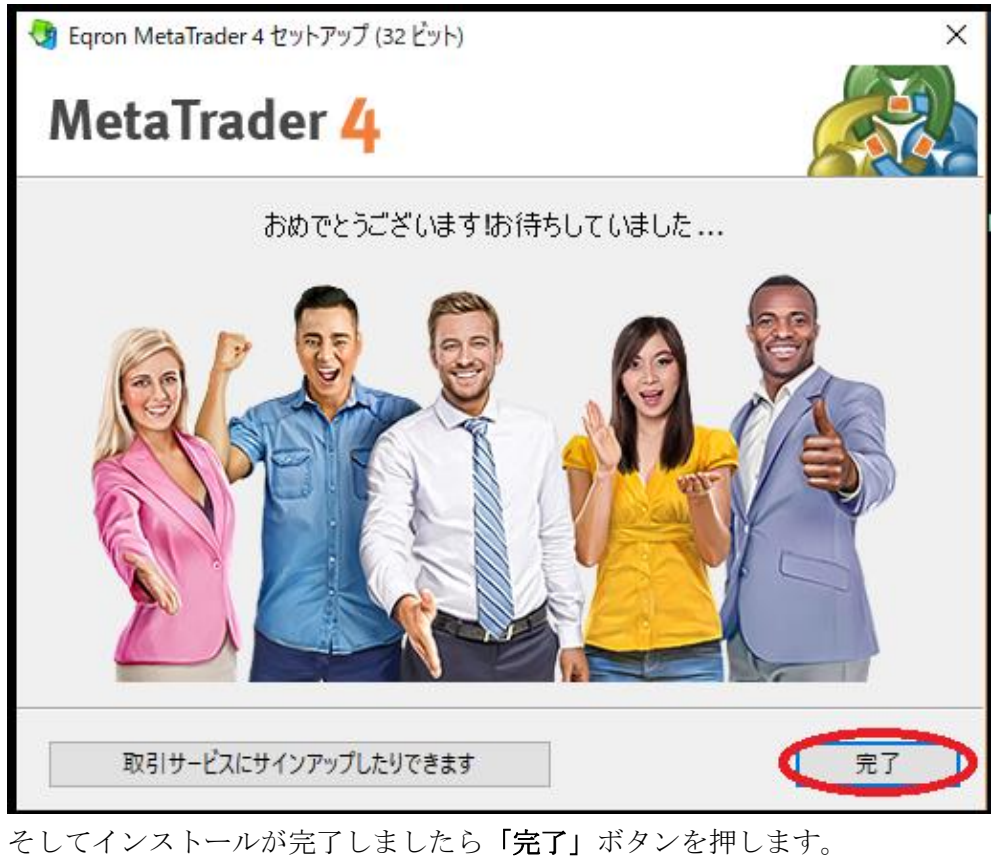

MT4専用パネル

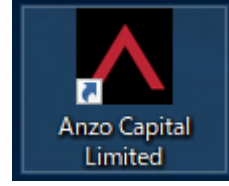

「Anzo Capital Limited」専用パネルが表示されましたら、 ダウンロード作業が完了致します。

MT4 ライブロ座登録完了通知メール

| 様                                                 |
|---------------------------------------------------|
| Anzo Capital で取引を体験しましょう!                         |
| ログイン詳細                                            |
| ・サーバー: AnzoCapital-Live<br>・ユーザー名:<br>・ログインパスワード: |

その間に、登録したメールアドレスの方へ Anzo Capital (アンゾーキャピタル) カスタマーサポートチームから MT4 ライブロ座登録完了通知メールが届きま す。

その中に、MT4 専用の**ユーザー名(ID)とログインパスワード**が表示されており ますので、大切に保管ください。 MT4専用パネル

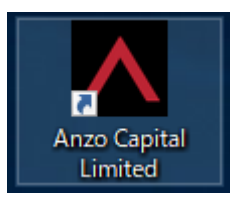

「Anzo Capital Limited」専用パネルをクリックします。

$$\downarrow$$
  $\downarrow$ 

ログイン専用パネル

| Anzo Capit | al Limited |                  | ? | × |
|------------|------------|------------------|---|---|
|            | 取引□座       | のログイン「情報服        |   |   |
|            | ログインID:    | ✓                |   |   |
|            | パスワード:     |                  |   |   |
|            | サーバー:      | AnzoCapital-Demo |   | ~ |
|            |            | ☑ ログイン情報を保存      |   |   |
|            |            | ログイン キャンセル       |   |   |

すると、ログイン専用パネルが表示されますので、MT4 ライブロ座登録完了通 知メールで表示されていた、ユーザー名(ID)&パスワードを入力して、「ログイ ン」ボタンを押します。

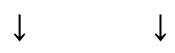

MT4 専用チャート

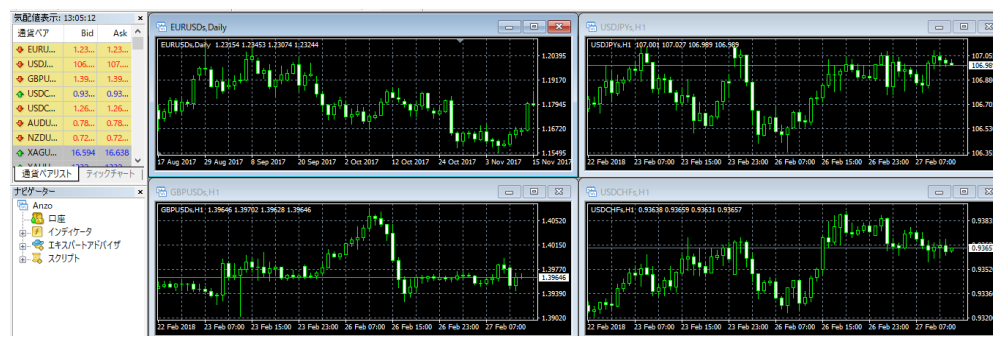

そして、MT4専用チャートが表示される事で、無事セッティングの完了です。

## 取引口座(ライブロ座)開設

MT4ダウンロードが完了しましたら、続いて取引専用口座を開設していきます。

|            | スタンダード           | RAW              |
|------------|------------------|------------------|
| 最低保証金(JPY) | 10,000以上         | 10,000以上         |
| レバレッジ      | 最高1:500*         | 最高1:500*         |
| スプレッド      | ロースプレッド*         | ロースプレッド*         |
| 固定/変動スプレッド | 変動               | 変動               |
| 固定/変動スプレッド | Micro Lot (0.01) | Micro Lot (0.01) |
| ロット増加幅     | 0.01             | 0.01             |
| 最大取引サイズ    | 50               | 50               |
| マージンコール    | 50%              | 50%              |
| ストップアウト    | 20%              | 20%              |
| 手数料        | х                | 720JPY/lot RT    |

#### ライブロ座の比較

Anzo Capital (アンゾーキャピタル)では、スタンダード&RAW の2種類の口 座タイプがございます、どちらかを選択して取引専用口座(ライブロ座)を開設 ください。

## ライブロ座開設方法

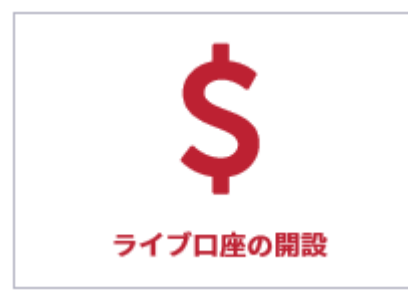

ライブロ座開設方法についてご案内していきます。

管理画面の各メニューの中にある「**ライブロ座の開設」**専用パネルをクリック します。

|                          | imited T28204 Naoki Nakamura   | A            | ライブロ座 •  |
|--------------------------|--------------------------------|--------------|----------|
| ライブ取引口                   | 座の開設                           |              |          |
| (1) 口座タイプ:               | スタンダードロ座                       | $\checkmark$ |          |
| 2 通貨:                    | JPY                            | <b>&gt;</b>  |          |
| ③ レバレッジ:                 | 1:500                          | <b>&gt;</b>  |          |
| Anzo Capital MT4 🗧       | ライブ取引口座情報(ログインID及びパスワード) をお客様の | )メールボックス     | くに送信します。 |
| 5分以内にメールが)<br>④ ライブロ座の開設 | 届かない場合は、迷惑メールフォルダをご確認ください。     |              |          |

ライブ取引口座開設ページ

すると、ライブ取引口座開設専用ページが表示されますので、こっちらから取 引口座の登録を行っていきます。

① 口座タイプ(スタンダード口座または RAW 口座)を選択ください。

②ご利用される通貨を選択します。

③レバレッジ(倍率)を選択します。(最小10倍~最大500倍)

④最後に「**ライブロ座の開設」**ボタンを押して取引口座開設の完了です。

| ········ 様                                                                                                    |
|----------------------------------------------------------------------------------------------------|
| Anzo Capital で取引を体験しましょう!                                                                                                    |
| ログイン詳細                                                                                                    |
| ・サーバー: AnzoCapital-Live<br>・ユーザー名:<br>・ログインパスワード:                                                                              |
| 安全にお取引きいただくために、お客様ご自身によるパスワードの変更をおすすめいたします。<br>パスワードの変更は、MT4へログインし、画面右上の ナビゲーションバーの右から<br>2つ目のアイコンをクリックし、パスワードの変更"より行うことができます。 |
| ご不明な点やご質問、ご要望などございましたら、<br>メールにてjp.support@anzocapital.comまでご連絡ください                                                            |
| 宜しくお願い申し上げます。<br>Anzo Capital カスタマーサポートチーム<br>www.anzocapital.com                                                              |
|                                                                                                    |

MT4 ライブロ座登録完了通知メール

ロ座開設が完了すると、登録したメールアドレスの方へライブロ座開設完了通 知メールが届きます。

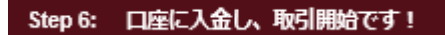

## 入金について

Anzo Capital (アンゾーキャピタル)管理画面より、MT4のダウンロード、取引 専用のライブロ座開設が完了しましたら、取引を開始する為の入金手続きを行 っていきます。

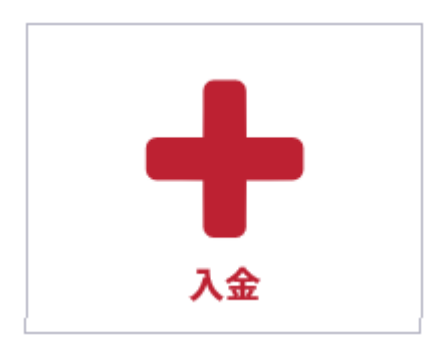

まず、入金手続きを行っていくには、管理画面の各メニューの中にある「**入金**」 専用パネルをクリックします。

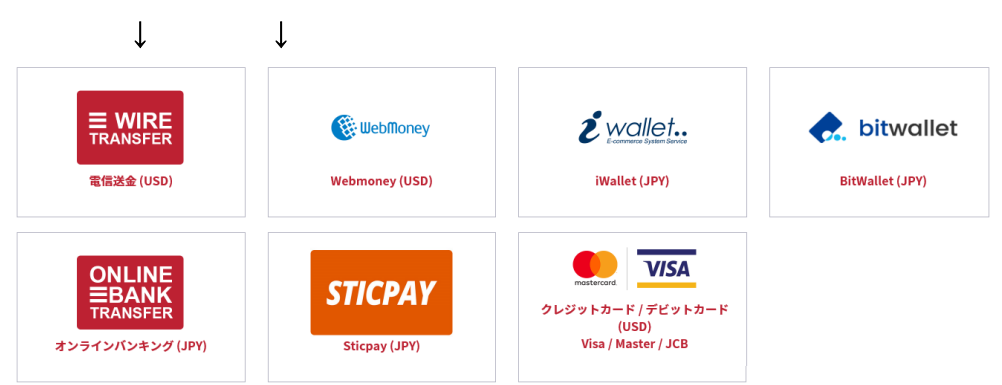

すると、入金方法の一覧メニューが表示されますので、この中から選択して入 金手続きを開始させていきます。

入金方法は様々御座いますが、その中でもお薦めなのがこちらです。

クレジットカード・・・VISA、Master Card、JCB

電子決算・・・bitwallet(ビットウォレット)、STICPAY(スティックペイ)

銀行送金・・・国内銀行送金、海外電信送金

次のページより、各ご入金方法についてご案内していきます。

### ■入金方法(クレジットカード)

クレジットカード決済とは、ご自身が所有するクレジットカードを利用して Anzo Capital (アンゾーキャピタル)の専用口座に入金させる方法です。

カード決済の場合、手続きが完了するとあなたの口座に直ぐに反映されますの で早く取引したい場合にはとても便利です。

尚、Anzo Capital (アンゾーキャピタル)では VISA、Master Card、JCB によ る入金サービスを取り扱っております。

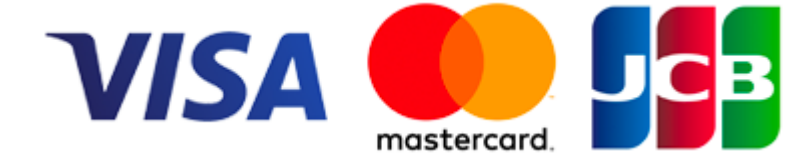

VISA、Master Card、JCB による最低入金額は 100 ドルからです。 各カードの最高入金額は VISA: 500 USD、Master Card: 5500 USD JCB: 1200 USD となります。 ※デビットカードもご利用可能です。

●入出金に大変便利なデビットカード

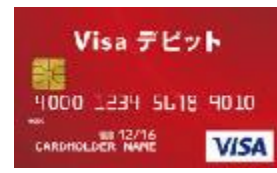

デビットカードとは、通常のクレジットカードとは違い、デビットカード発行 銀行の預金残高からクレジットカード扱いで入金させていくシステムです。 出金される場合も、ご自身の預金口座の方へ出金されます。

また、デビットカードを使用した場合、クレジットカードとは違い月1回定め られた締め日・出金日というのは基本的に無い為、通常のクレジットカードに 比べて、出金に掛る時間も短縮出来るという事で大変便利なカードです。 クレジットカード入金操作方法

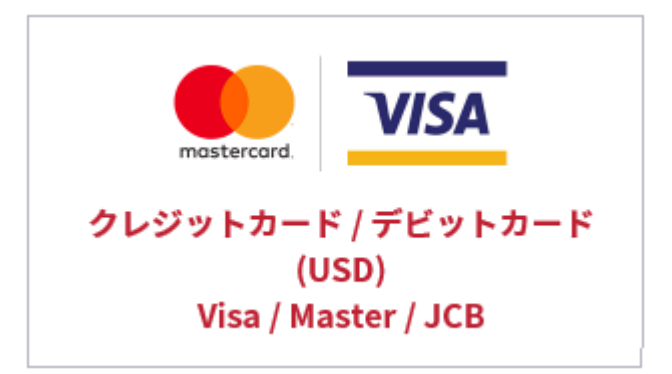

入金方法一覧メニューから「**クレジットカード/デビットカード**」を選択します。 ↓ ↓

クレジットカード/デビットカード入金決済記入例

| クレジットカード / デビットカード で入金                                                         |     |  |  |  |
|--------------------------------------------------------------------------------|-----|--|--|--|
| *この入金方法を選択する場合、入金後60日以内の出金手続きには、入金時の引落とし額<br>を返金として処理いたします。<br>入会失             |     |  |  |  |
| <ol> <li>(873645)残高:JPY0.00</li> </ol>                                         | Y   |  |  |  |
| 入金額                                                                            |     |  |  |  |
| 2 10000.00                                                                     | JPY |  |  |  |
| 換算金額                                                                           |     |  |  |  |
| 3 92.17                                                                        | USD |  |  |  |
| 当社の為替レート: JPY100 - US\$0.92                                                    |     |  |  |  |
| <ul> <li>④ クレジットカード / Taro Yamada</li> <li>デビットカード 名</li> <li>義人氏名:</li> </ul> |     |  |  |  |
| (5) 送信                                                                         |     |  |  |  |

①入金先の取引口座(ライブ口座)を選択します。

②入金額を入力します。(最低入金額 10,000 円~)

③入金額を入力する事で換算金額が自動で表示されます。

- ④クレジットカード名義人を入力します。 ※入力済
- ⑤「送信」ボタンを押します。
- $\downarrow$   $\downarrow$

クレジットカードで入金ページ

| クレジットカードで入金     |        |  |
|-----------------|--------|--|
| 外部ウェブサイトへ移行します。 |        |  |
| キャンセル           | 同意して統行 |  |

「送信」ボタンを押すと、更にクレジットカード入金ページが表示されますの で「同意して続行」ボタンを押します。

↓ ↓ クレジットカード決済ページ記入例

| Anzocapital USD 🗧 JA 🗸                                                                                       |  |  |  |
|----------------------------------------------------------------------------------------------------|--|--|--|
| クレジットカード決済 (Visa/MasterCard/JCB) 📾 🐼 VISA 🔤 🖘                                                                |  |  |  |
| 1234567890123456                                                                                             |  |  |  |
| <ul> <li>2 有効期限</li> <li>3 セキュリティコード</li> <li>3月 V / 2020 V</li> <li>123 <sup>カード 裏面の下3桁の数字</sup></li> </ul> |  |  |  |
| ④カード名義人(半角アルファベット)                                                                                           |  |  |  |
| Taro Yamada                                                                                                  |  |  |  |
| 支払金額 USD 92.17                                                                                               |  |  |  |
| 5 クレジットカード決済                                                                                                 |  |  |  |

続いて、クレジットカード決済ページにてカード情報を入力します。

①クレジットカード番号を入力します。(ハイフン無し半角数字)

②カード有効期限を選択します。

③カード裏面に表示されている下3桁のセキュリティコードを入力します。

④カード名義人を入力します。(ハイフン無し半角数字)

⑤最後に「クレジットカード決済」ボタンを押して手続きが完了致します。

## bitwallet (ビットウォレット)

続いて、bitwallet(ビットウォレット)電子決済について、ご案内致します。

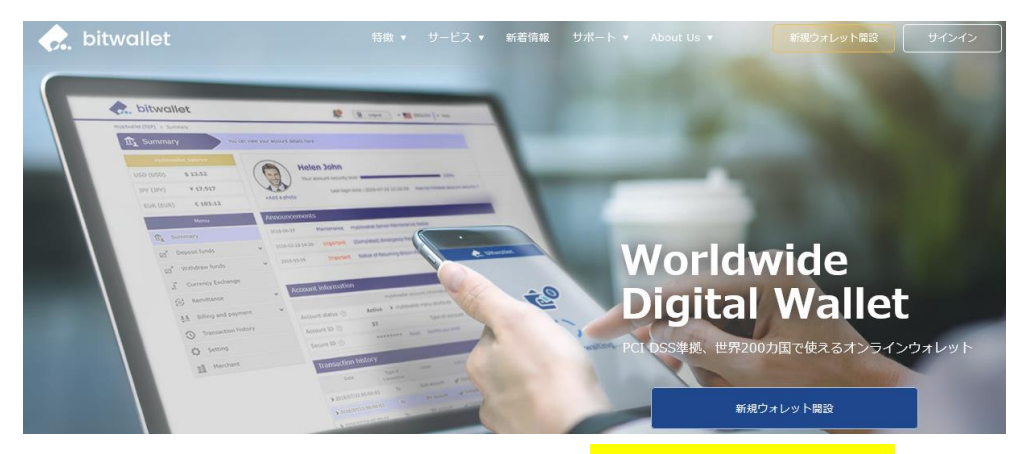

bitwallet (ビットウォレット) 公式サイト⇒<u>https://bitwallet.com/ja/</u>

#### bitwallet (ビットウォレット) とは?

bitwallet PTE LTD が提供する、オンラインウォレットサービスです。 既に日本語専用サイトもオープンし、専用口座への入金も各クレジットカード (VISA、MaterCard、AMEX、Dinerds、Discover)からデビットカード、また、 三井住友銀行、みずほ銀行の国内銀行からの入金も可能、更にネッテラー (NETELLER)、マネーブッカーズ(Skrill)のオンライン決済会社からの入金も 可能、そして仮想通貨による入金も開始いたしました。

ここまで来ると、まさに至れり尽くせりといった具合!海外業者送金への橋渡 しとして非常に便利で使いやすいオンラインウォレットサービスとなります。 また、bitwallet(ビットウォレット)のアカウント(専用口座)を開設する事に より、お客様のすべてのお支払いを1カ所で管理する事が出来る上、パソコン・ スマートフォンなどあらゆる資金管理も可能です。

#### bitwallet (ビットウォレット) の特徴:

- ・専用口座取得により、手続きも簡単!手数料も格安!入出金もスピーディ!
- ・日本語専用サイトがあり日本人スタッフによる万全なサポート
- ・書類提出手続きにより、ご利用限度額を上げる事が可能
- ・国内銀行や仮想通貨による入出金も可能
- ・シンガポール金融庁より資金保持・移動業者としての許認可取得の免除が認 められた安心出来るサイト

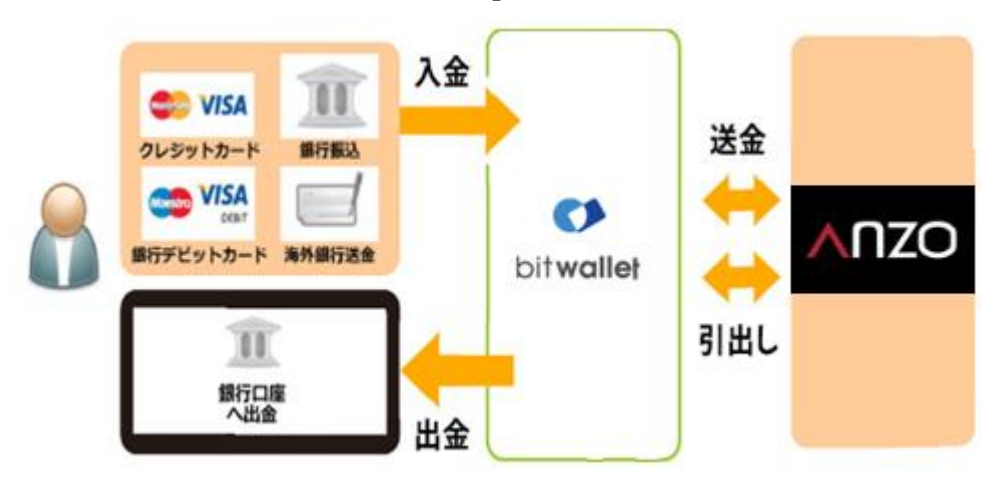

ビットウォレットが Anzo Capital の入出金を橋渡し!

ネット上で資金移動が安全に迅速にできるサービス(e-Wallet・電子財布)を 提供している会社です。

bitwallet (ビットウォレット) にお金をプール(預け入れ)しておくと、様々な 用途に資金を自由に使え、Anzo Capital (アンゾーキャピタル)でもすぐに入金 が可能です。

登録(アカウント取得)、口座維持費はもちろん無料、手数料も格安です。

また、2018 年 9 月 10 日(月)より、サイト名を Mybitwallet(マイビットウォ レット)から bitwallet (ビットウォレット) へ変更し、Web サイトをリニュ ーアルし、サービス内容もパワーアップ致しました。

新サービスは、仮想通貨ウォレットの対応や、アカウントステイタス制度の導入、リアルタイムで法定通貨や仮想通貨の売買価格を表示するチャートの導入、 レート計算機の提供など、よりお客様のご利用シーンにあわせた便利な機能も 充実しております。

また、各種手数料の大幅な引き下げなど、これまで以上に充実したサービス内 容となっております。

#### 6種類の仮想通貨の取引が可能

各仮想通貨は、USD、JPY、EUR のいずれの主要通貨デモ取引ができ、仮想 通貨の交換所のように、推奨通貨単位に両替する必要もございません。

勿論、bitwallet(ビットウォレット)独自のウォレットによりセキュリティ対 策も万全、尚対応仮想通貨はビットコイン、ビットコインゴールド、ビットコ インキャッシュ、イーサリアム、リップル、アルトコインの6種が現在ご利用 可能ですが、今後更に拡張される予定です。

## アカウントなしでもワンタイム決済で楽々入金

Anzo Capital (アンゾーキャピタル)では、bitwallet (ビットウォレット) 口座 が未開設の場合でも、初回利用時にはワンタイム決済をご利用頂く事で円滑に カード決済のお手続きが可能です。

この手続きにて bitwallet (ビットウォレット) 口座も開設済みとなり、2回目 決済以降は「bitwallet 口座をお持ちの方」の選択により決済頂けます。

尚、初回登録カードでの入金上限額は3万円となっております。

上限の引き上げ及び今後快適な決済利用には、bitwallet(ビットウォレット) 口座へログイン後、本人確認書類2点(写真付き身分証明書、現住所確認書類と して郵便物)をアップロード下さい。

※カード情報は提出の必要はございません。

#### ビットウォレット入金操作方法

それでは、bitwallet(ビットウォレット)を利用して、Anzo Capital(アンゾ ーキャピタル)専用口座に入金させる方法をご案内していきます。 尚、今回 bitwallet (ビットウォレット) 専用アカウントをお持ちでない方でも、 簡単に入金手続きが出来て新規登録手続きも完了となる、bitwallet(ビットウ オレット)の便利な初回ワンタイム決済手続きも合わせてご案内してまいりま すので、是非ご参考ください。

ビットウォレット入金操作方法

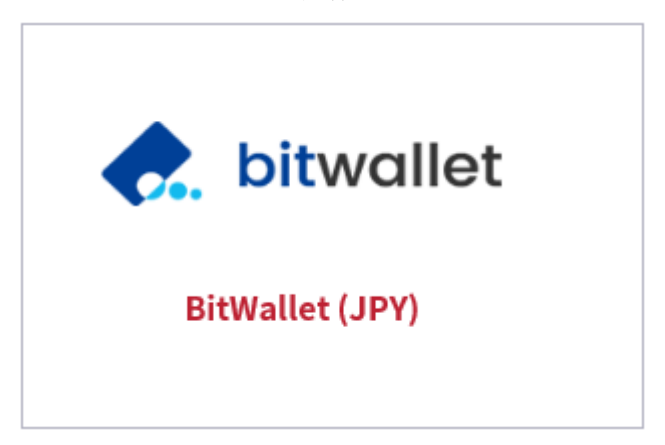

まず、入金方法一覧メニューから「bitwallet」を選択します。

↓

↓

#### bitwallet 決済専用ページ

|   | BitWalletで入金                 |
|---|------------------------------|
|   | 入金先                          |
| 1 | (873708) 残高:JPY0.00          |
|   | 入金額                          |
| 2 | 10000.00 JPY                 |
|   | 当社の為替レート: JPY100 - JPY100.00 |
| 3 | 送信                           |

すると、bitwallet(ビットウォレット)決済専用ページが表示されます。

①入金先の取引口座(ライブ口座)を選択します。

②入金額を入力します。

③「送信」ボタンを押して次へ進みます。

## $\downarrow$ $\downarrow$

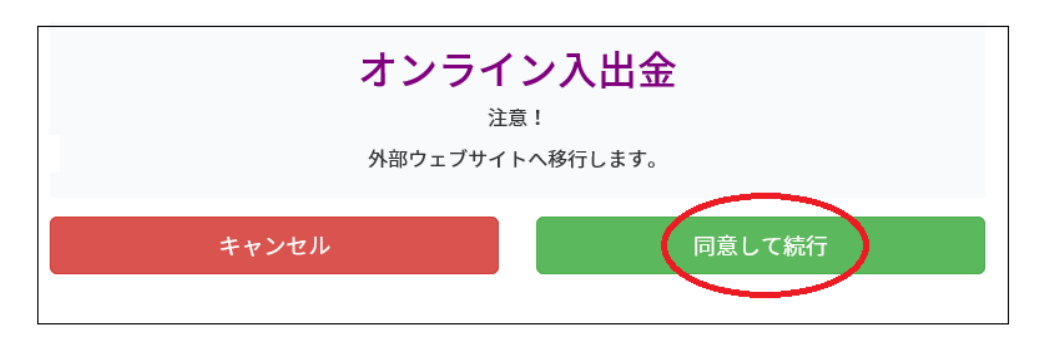

続いて、オンライン入出金ページが表示され、外部ウェブサイトへ移行します。 外部サイトへ進む場合「同意して続行」ボタンを押して次へ進みます。 ※キャンセルの場合「キャンセル」ボタンで決済ページへ戻ります。

 $\downarrow$   $\downarrow$ 

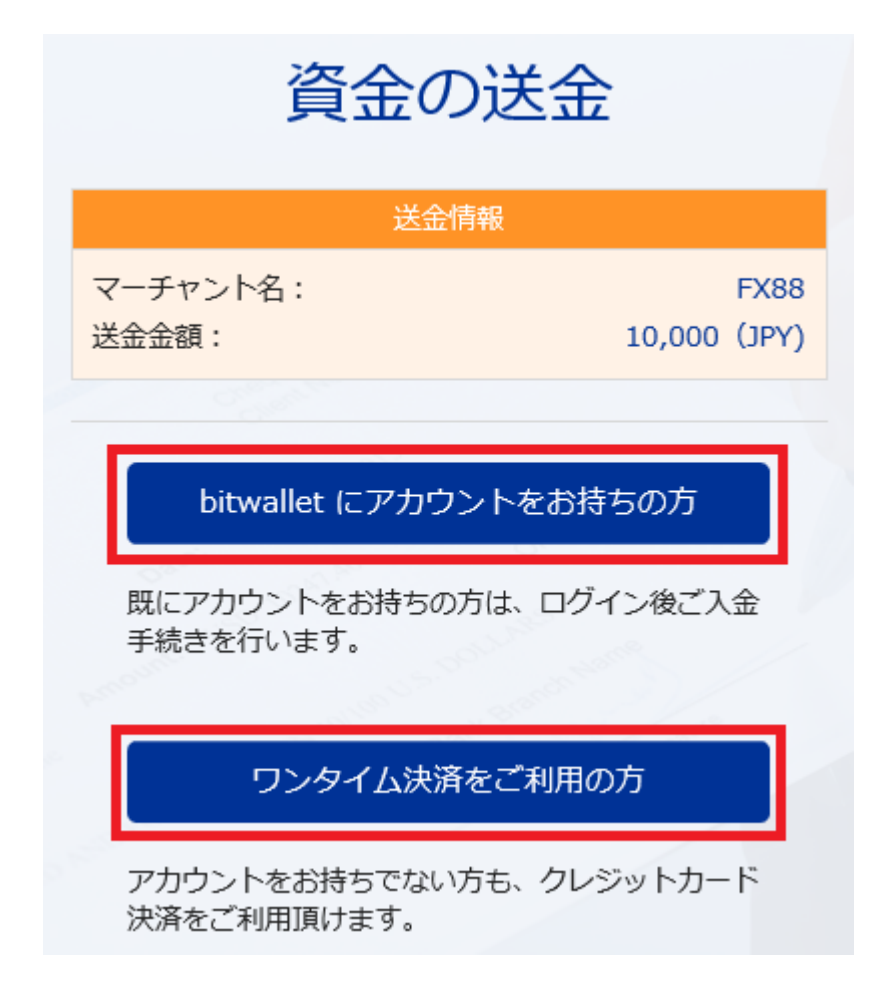

すると、bitwallet(ビットウォレット)専用サイトへ移行し、資金の送金情報 が表示されます。

・既にアカウントをお持ちの方は「**bitwalletni** にアカウントをお持ちの方」を クリックして入金手続きを開始してください。

・bitwallet(ビットウォレット)アカウントをお持ちでない方は、「ワンタイ ム決済をご利用の方」をクリックします。

### bitwallet 経由でのカード入金(初回ワンタイム決済)

bitwallet (ビットウォレット) 経由でのカード入金(初回ワンタイム決済)について、ご案内していきます。

bitwallet (ビットウォレット) 口座を未開設の場合でも、初回利用時にはワン タイム決済をご利用頂く事で、円滑にカード決済をして頂けます。

bitwallet(ビットウォレット)ロ座を未開設の方は、初回のみこの方法でご入 金手続きが出来る上、VISA、MaterCard、AMEX、Dinerds、Discover ブラ ンドのクレジットカード/デビットカードに対応しております。

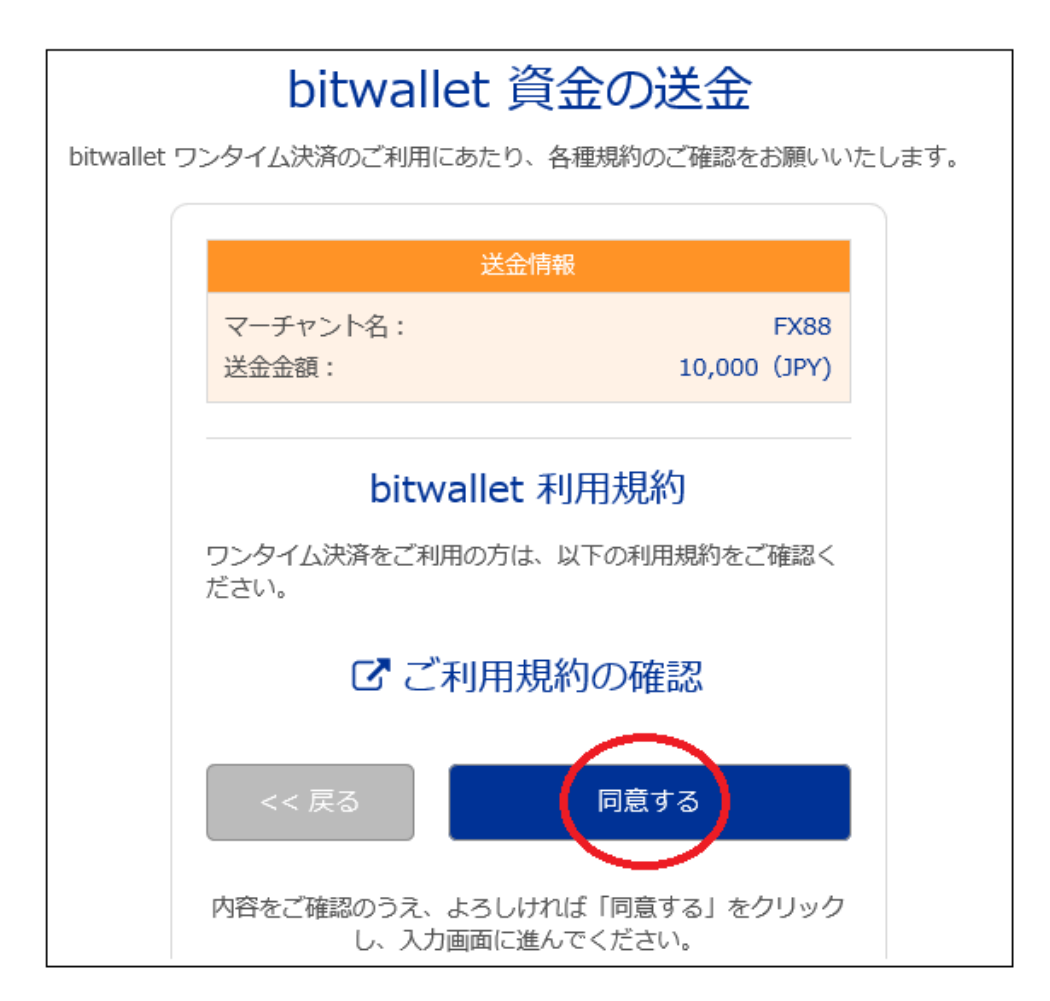

「ワンタイム決済をご利用の方」をクリックすると、bitwallet(ビットウォレ ット)資金の送金ページが表示されますので、ご利用規約をご確認の上「同意 する」をクリックします。 ワンタイム決済専用ページ

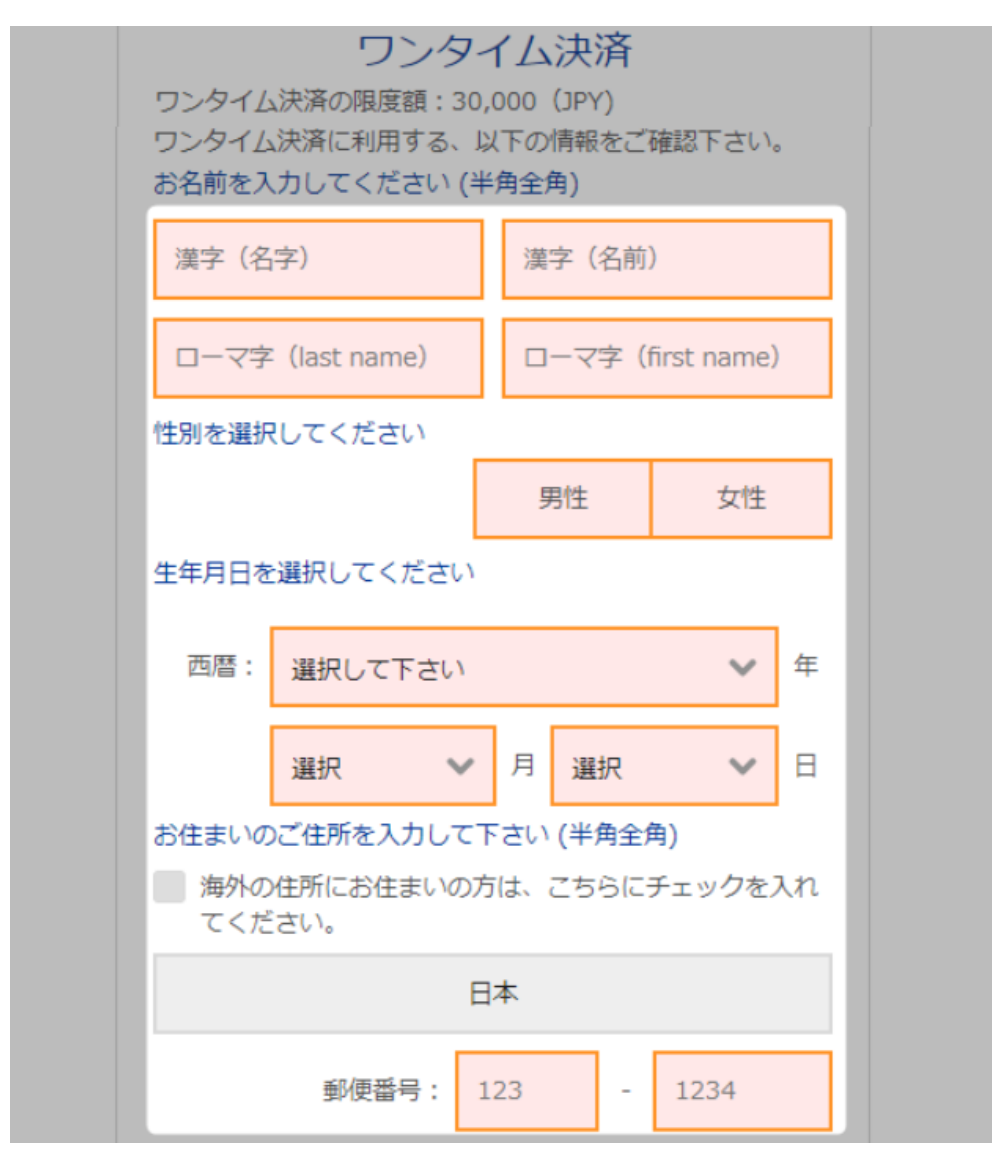

ワンタイム決済専用ページへ進みましたら、必要な登録情報及びカード情報を 記入して、「ご入力内容の確認>>」をクリックします。

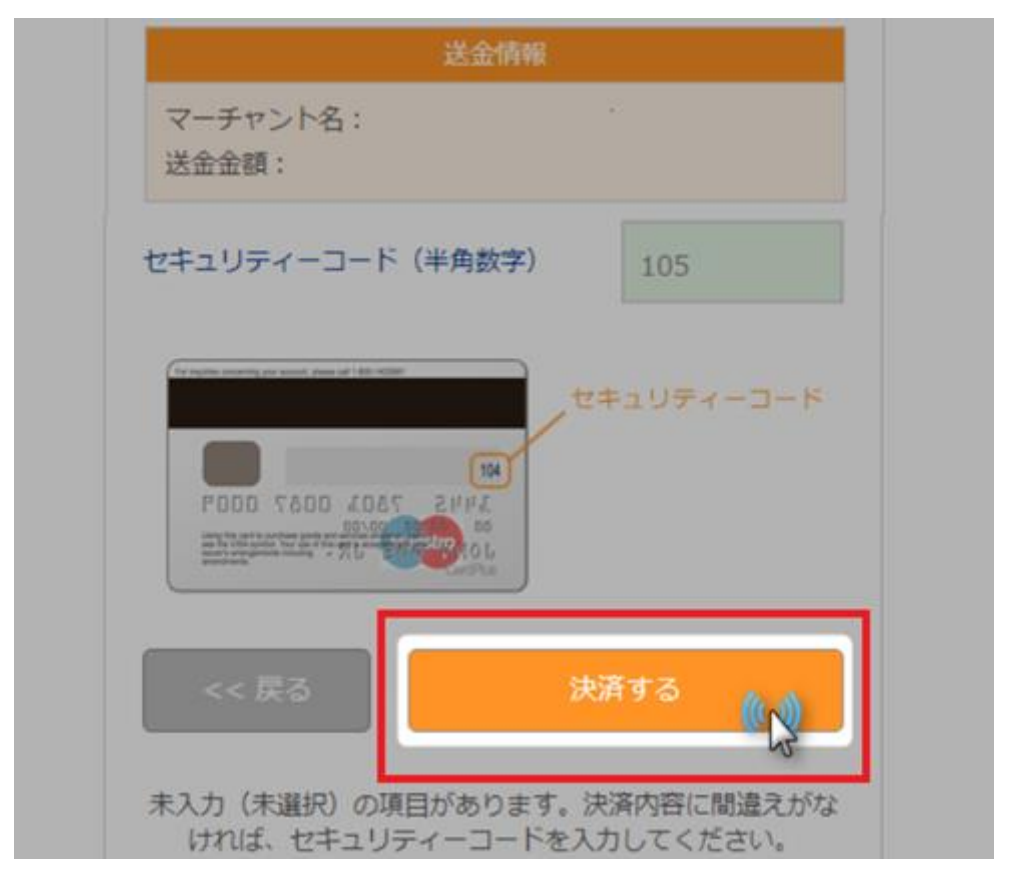

確認画面で情報が正確か確認し、3桁のセキュリティーコードを入力して「決済する」をクリックします。

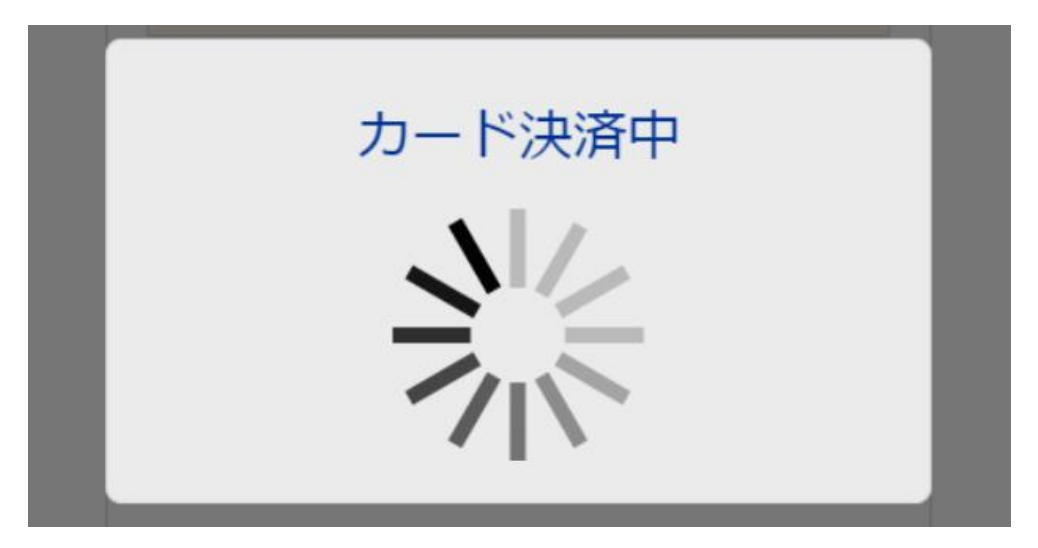

決済プロセスに移ります。

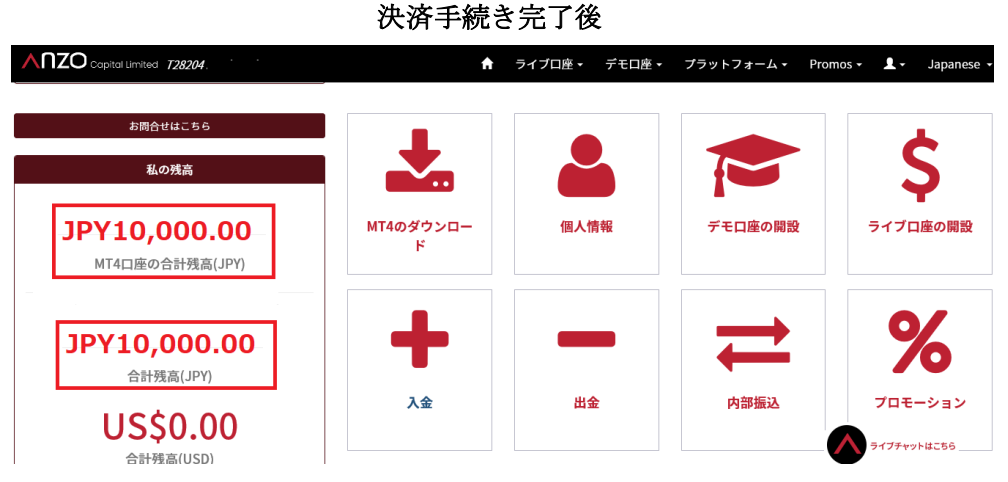

そして、決済が成功すると「決済処理が完了しました。お客様の資金は口座に 反映されています。」のメッセージが表示され、Anzo Capital (アンゾーキャピ タル)取引口座画面に移り残高が表示されます。

以上がワンタイム決済の利用方法となります。

この手続きにて bitwallet (ビットウォレット) 口座も開設済みとなりますので、 これ以降は「bitwallet 口座をお持ちの方」の選択肢より決済頂けます。

尚、初回登録カードでの入金上限額は3万円となっております。

上限の引き上げ及び今後快適な決済利用には、bitwallet(ビットウォレット) ロ座ヘログイン後、本人確認書類2点(写真付き身分証明書、現住所確認書類と して郵便物)をアップロード下さい。

※カード情報は提出の必要はございません。

## STICPAY(スティックペイ)

STICPAY(スティックペイ) 電子決済について、ご案内致します。

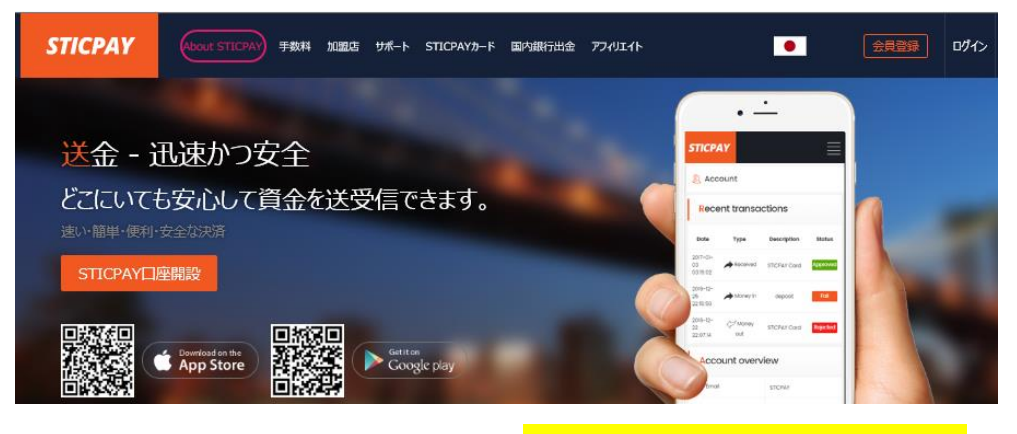

STICPAY(スティックペイ)公式サイト⇒<u>http://www.sticpay.com?code=8940</u>

#### STICPAY(スティックペイ)とは?

STIC FINANCIAL LTD,が提供する、オンラインウォレットサービスです。 会社設立 2017年と、まだまだ日が浅いものの、ヨーロッパ&アジアを中心に既 に会員数が数百万人を突破!日本語専用サイト&日本語サポートもあり、モバ イルでもご利用可能、海外などで送金が必要な時、とても便利なのがこの STICPAY(スティックペイ)お財布電子マネーロ座であり、お金を入金(チャー ジ)させる事で、FX 業者への入金、ショッピングでのお買い物、更に現金での 引き出しなどが可能となります。

この STICPAY(スティックペイ)の急成長ぶりは凄まじく、2018 年度から FX 業者を始め、オンラインカジノ業者、ショッピングモールと各加盟店も続々と 参入といった状況で、特に FX 業者の場合、電子決済といえば数社程度しか頼 るものがない時代が続いていたものの、この STICPAY(スティックペイ)の登場 で、更に決済方法も充実し便利になる事は確実!

入金方法もクレジットカードから、電信送金、Bitcoin、更に NETELLER(ネッ テラー)口座からの資金移動と充実さに加え、出金に関しても指定銀行への国内 送金が使える上、更に STICPAY(スティックペイ)専用の STIC Card(MasterCard 経由のデビットカード)を発行する事で、全国の銀行 ATM か ら、お近くのコンビニ ATM にて、引き出しも可能となります。 まさに充実感タップリの電子財布と言ってよいでしょう。 2018-2019 Official Partner Sunderland AFC

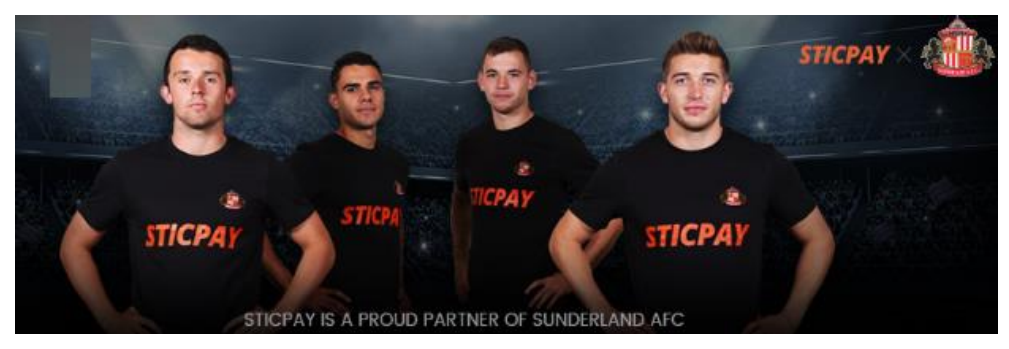

STICPAY(スティックペイ)では、プロサッカーイングランドプレミアリーグで お馴染みのサンダーランド AFC チームが STICPAY(スティックペイ)サイトの オフィシャル公式スポンサーに採用されました。 海外サッカーの中でも、特に注目を集めているプレミアリーグのクラブサッカ ーチームが公式スポンサーとなれば、それだけでも信用度が違いますね。 安心して、STICPAY(スティックペイ)サイトへご登録ください。

## STICPAY 入金決済方法

それでは、STICPAY(スティックペイ)を利用して、Anzo Capital (アンゾーキ ャピタル)専用口座に入金させる方法をご案内していきます。

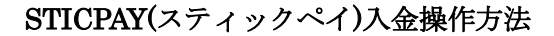

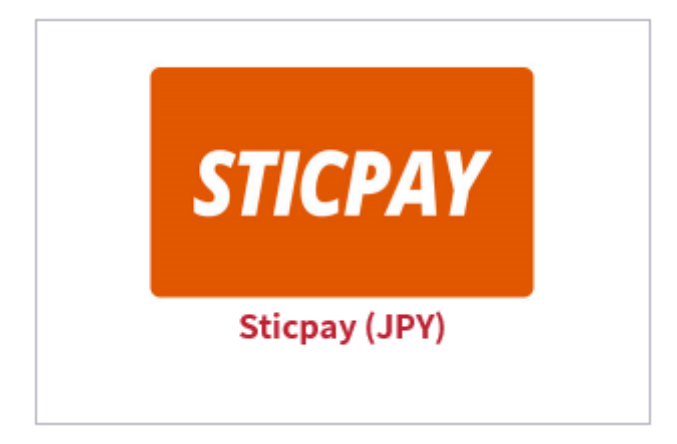

まず、入金方法一覧メニューから「STICPAY」を選択します。

 $\downarrow$   $\downarrow$ 

#### STICPAY 決済専用ページ

| Sticpayで入金                   |              |
|------------------------------|--------------|
| 入金先                          |              |
| ① (873645)残高:JPY0.00         | $\checkmark$ |
| 入金額                          |              |
| 2 10000.00 JP                | Y            |
| 当社の為替レート: JPY100 - JPY100.00 |              |
| 3 送信                         |              |

すると、STICPAY(スティックペイ)決済専用ページが表示されます。

①入金先の取引口座(ライブ口座)を選択します。

- ②入金額を入力します。
- ③「送信」ボタンを押して次へ進みます。

## $\downarrow$ $\downarrow$

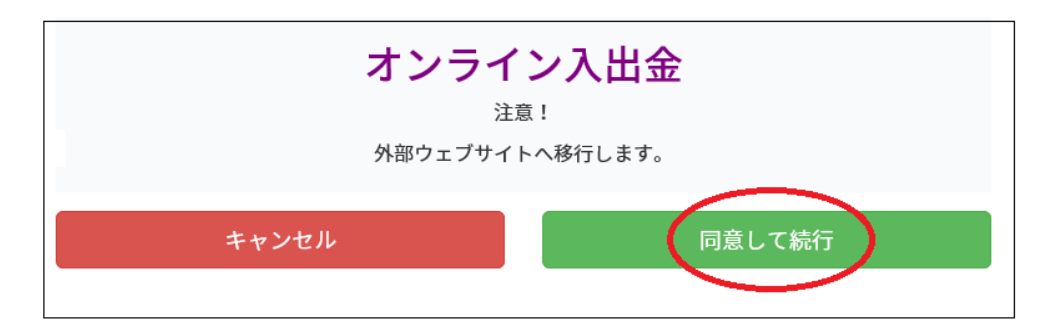

続いて、オンライン入出金ページが表示され、外部ウェブサイトへ移行します。 外部サイトへ進む場合「同意して続行」ボタンを押して次へ進みます。 ※キャンセルの場合「キャンセル」ボタンで決済ページへ戻ります。

 $\downarrow$   $\downarrow$ 

| Sticpay ログイン専用ページ             |  |
|-------------------------------|--|
| <b>STICPAY</b> •              |  |
| <b>Sticpayログイン</b><br>メールアドレス |  |
|                               |  |
| パスワード                         |  |
|                               |  |
| 生年月日                          |  |
|                               |  |
| 認証コードを入力してください。(OTP設定した場合)    |  |
|                               |  |
|                               |  |
| ログイン                          |  |
| アカウントをお持ちではありませんか?            |  |

続いて、STICPAY(スティックペイ)ログイン専用ページが表示されますので、 メールアドレス、パスワード、生年月日を選択して「ログイン」をクリックし て入金手続きを開始してください。

**※STICPAY**(スティックペイ)のアカウントをお持ちでない方は、新規ご登録した上で、手続きを開始してください<u>http://www.sticpay.com?code=8940</u>

## 銀行送金(国内銀行送金)について

続いて、銀行送金(国内銀行送金)についてご案内致します。 Anzo Capital (アンゾーキャピタル)では、2019年6月より日本銀行による国内 送金(オンラインバンキング)サービスを開始致しました。 国内送金の導入により、着金日も早ければ当日となり、手数料も何百円程度と 格安となった事で、お客様にとっても便利な決算手段となります。 ※最低入金額 10,000円~

### 入金方法について

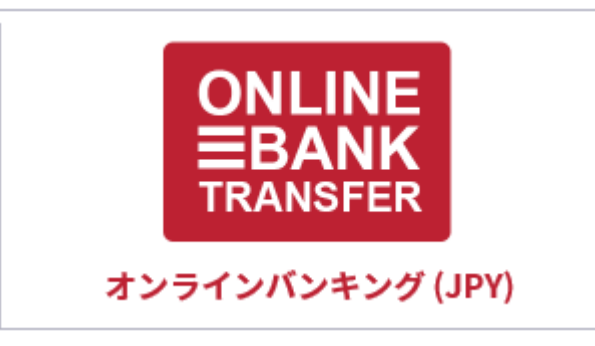

入金方法一覧メニューから「ON LINE BANK TRANSFER」オンラインバン キング(JPY)を選択します。

 $\downarrow$ 

インターネットバンキング決済ページ

↓

|   | インターネットバンキンク<br><sub>入金先</sub> | "決済 |              |
|---|--------------------------------|-----|--------------|
| 1 | (873645) 残高:JPY0.00            |     | $\checkmark$ |
|   | 入金額                            |     |              |
| 2 | 10000.00                       | JPY |              |
|   | 当社の為替レート: JPY100 - JPY100.00   |     |              |
| 3 | 送信                             |     |              |

すると、インターネットバンキング決済ページへと進みますので

①入金先の取引口座(ライブ口座)を選択します。

②入金額を入力します。

③「送信」ボタンを押して次へ進みます。

 $\downarrow$   $\downarrow$ 

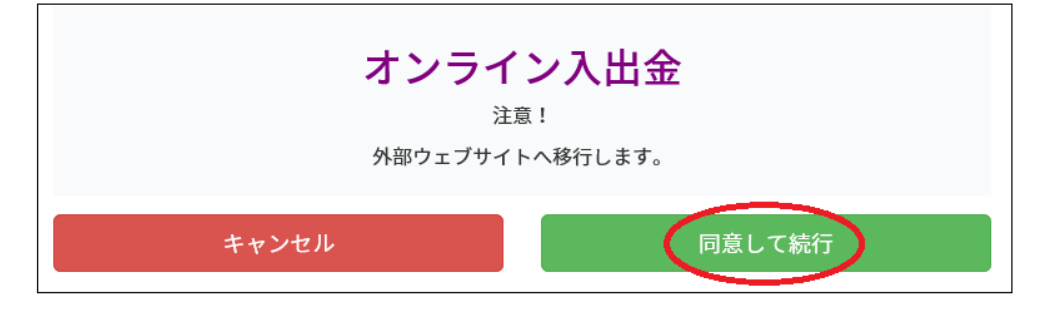

続いて、オンライン入出金ページへと進みますので、「同意して続行」 ボタンを 押すと、外部ウェブサイトの「国内銀行送金で入金ページ」へ移行します。

 $\downarrow$ 

Ţ

#### 【国内銀行オンラインバンキングご利用の際の注意事項】

1,お客様のオンラインバンキングにログイン後、指定の銀行口座へ日本円でお 振込みください。※振込手数料はお客様負担となります。

2. 新たにウィンドウを開き、お客様のオンラインバンキングにログインしてく ださい。振込手続き中は「国内銀行送金で入金ページ」を閉じないようにして ください。

 お取引時間は15分間となります。15分以内に振込が完了しなかった場合、 このページの"キャンセル"をクリックしてください。又、15分以上掛かって 振込が完了した場合もエラーとなりますので、ご注意ください。

4.送金毎に口座番号が異なります。必ずお振込み情報が正確に入力されている かをご確認ください。間違ったお振込先への送金は、送金エラーとなりますの で、ご注意ください。

5.お振込手続きが完了致しましたら、「国内銀行送金で入金ページ」内に御座います"振込明細アップロード"よりお振込明細アップロードしてください。お振込明細にはお客様の氏名、口座番号、振込金額の記載が必要となります。

6.振込明細アップロードまで完了いたしましたら、"振込完了"をクリックして ください。

| サイト取引ID:   | D5D12B24E60081                     | B               |
|------------|------------------------------------|-----------------|
| ステータス:     | 1                                  | B               |
| 取引ID:      | 190626100687223                    | Ð               |
| 銀行コード:     | 0138                               | B               |
| 銀行名:       | 横浜銀行                               | B               |
| 支店コード:     | 362                                | ð               |
| 支店名:       | かもめ                                | B               |
| 口座番号:      | 2450948                            | ð               |
| 口座名義:      | アナザーレーン (カ                         | B               |
| 口座種類:      | 普通                                 | ð               |
| 金額:        | 10,000.00                          | ð               |
| 振込明細アップロード | ※振込明細にはお客様の氏名、口座番号、金額が<br>送信 キャンセル | 参照<br>記載されていること |

銀行振込先情報

「国内銀行送金で入金」ページが表示されましたら、銀行振込先情報が表示されますので、銀行情報をご確認の上手続きを開始してください。

尚、お手続き完了後、「**参照**」ボタンを押して振込明細をアップロードして「送 信」ボタンを押してご提出ください。

※振込明細にはお客様の氏名、口座番号、金額の記載が必要となります。

## 銀行送金(海外電信送金)について

続いて、銀行送金(海外電信送金)についてご案内致します。

Anzo Capital (アンゾーキャピタル)では、海外への銀行送金(電信送金)をご利 用頂けます。

但し海外送金の為、どうしてもあなたのアカウントに金額が反映されるまでに 約5営業日程掛かりますので、あらかじめご了承ください。

※振込通貨ドル(USD) 最低入金額 10,000 円~

## 入金方法について

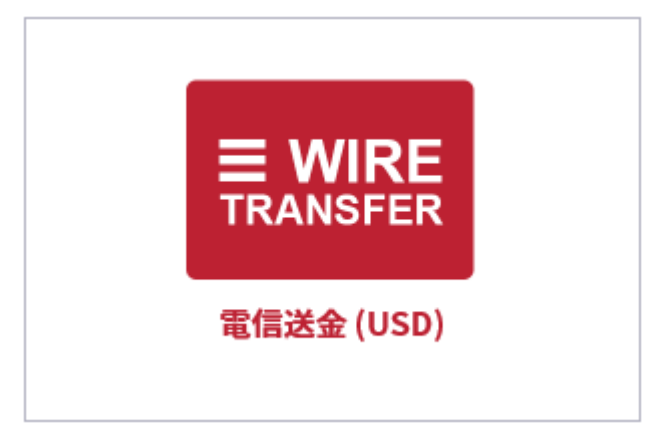

入金方法一覧メニューから「**WIRE TRANSFER**」電信送金を選択します。

#### STEP1 Anzo Capital - 電信送金の情報

| Anzo Capital - 電信送金の情報                                 |                                                 |  |
|--------------------------------------------------------|-------------------------------------------------|--|
| 口应名美・                                                  | Anzo Canital Limited                            |  |
| 组行名                                                    | Philipping PCBC (Pizal Commercial Banking Corp) |  |
| 会计分配,                                                  |                                                 |  |
|                                                        |                                                 |  |
| Swiri:                                                 |                                                 |  |
| Sank Account Number :                                  | 9010881450                                      |  |
| 进具:<br>供去槽(以答)。                                        |                                                 |  |
| 加考欄(必須):                                               |                                                 |  |
| <b>重要事項:</b> 必ず人金の際に"M14 Account 8/3645"と備考欄に記人してくだざい。 |                                                 |  |

すると、Anzo Capital (アンゾーキャピタル)の電信送金情報が表示されますので、この情報に基づき振込手続きを開始していきます。

※必ず入金の際に MT4 Account をご記入の上、あなた取引専用口座のアカウント番号を備考欄に記入してください。
 例) MT4 Account 873645

ステップ2:お客様の入金明細を提出します。 入金明細記入例

| 入金明細                                                                          |                             |    |  |  |
|-------------------------------------------------------------------------------|-----------------------------|----|--|--|
| Anzo Capital 銀行 ① NOOR ISLAMIC BANK - ANZO LIMITED FZE - 00111009580038 - USD |                             |    |  |  |
| 入金先                                                                           | (873708) 残高:JPY0.00         | ~  |  |  |
| 入金額                                                                           | 3 10000.00 JPY              |    |  |  |
| 換算金額                                                                          | 4 89.44 USD                 |    |  |  |
|                                                                               | 当社の為替レート: JPY100 - US\$0.89 |    |  |  |
| 銀行領収書                                                                         | 5 参照                        | 参照 |  |  |
| 備考                                                                            | 6 MT4 Account 873708        |    |  |  |
| 入金元:                                                                          | 1234567                     |    |  |  |
| 口座名義:                                                                         | 8 Taro Yamada               |    |  |  |
| 銀行名:                                                                          | 9 MUFG Bank, Ltd.           |    |  |  |
|                                                                               | 通送信                         |    |  |  |

送金手続きが完了しましたら、入金明細欄を記入していきます。

①Anzo Capital 側の指定銀行を選択します

②入金先の取引口座(ライブ口座)を選択します。

③入金額を入力します。(最低入金額 10,000 円~)

④入金額を入力する事で換算金額が自動で表示されます。

⑤銀行振込明細書をアップロードしてください。

⑥備考欄には、MT4アカウント番号を入力します。例) MT4 Account 873708

⑦入金元欄には、お客様の銀行口座番号を半角数字で入力します。

⑧口座名義人を入力します。 ※入力済

⑨振込手続きを行った、お客様の金融機関名を半角ローマ字で入力します。

#### 例)三菱 UFJ 銀行→MUFG Bank, Ltd.

⑩最後に、「送信」ボタンを押して入金明細手続きが完了します。

## 【Anzo Capital (アンゾーキャピタル)カスタマーサポート】

サイトに関するお困りご不明な点、ご質問等ございましたら Anzo Capital (ア ンゾーキャピタル)サポートデスクまで、お気軽にお問い合わせください。 日本語のわかる日本人専門スタッフが、お電話、ライブチャット、E メールに てご対応させていただきます。

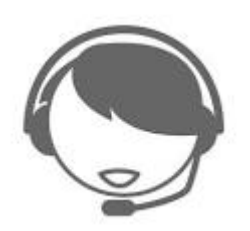

| 日本語氏名* (例:山田 太郎) | Email |  |
|------------------|-------|--|
| こちらに質問を記入してください  |       |  |
| 送信する             |       |  |

【Anzo Capital (アンゾーキャピタル)日本語サポートデスク】 営業日:日曜日~金曜日 営業時間:(日本時間 7:30~20:00 まで) Email: jp.support@anzocapital.com お電話:+61-3-9088-8348 (国際通話)